## 경기인 등록신청(PC) 사용자 매뉴얼

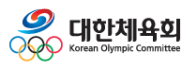

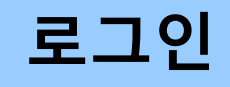

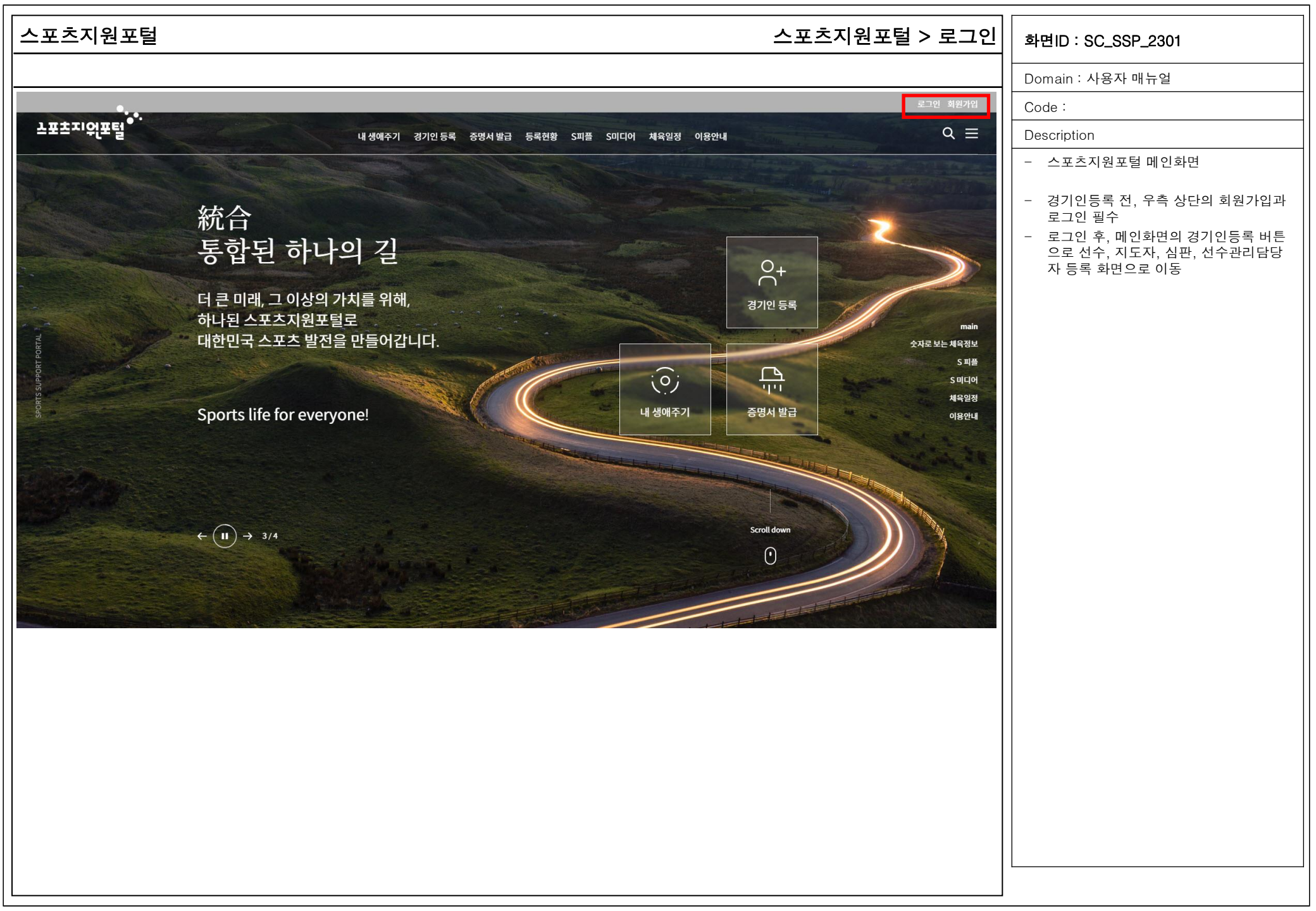

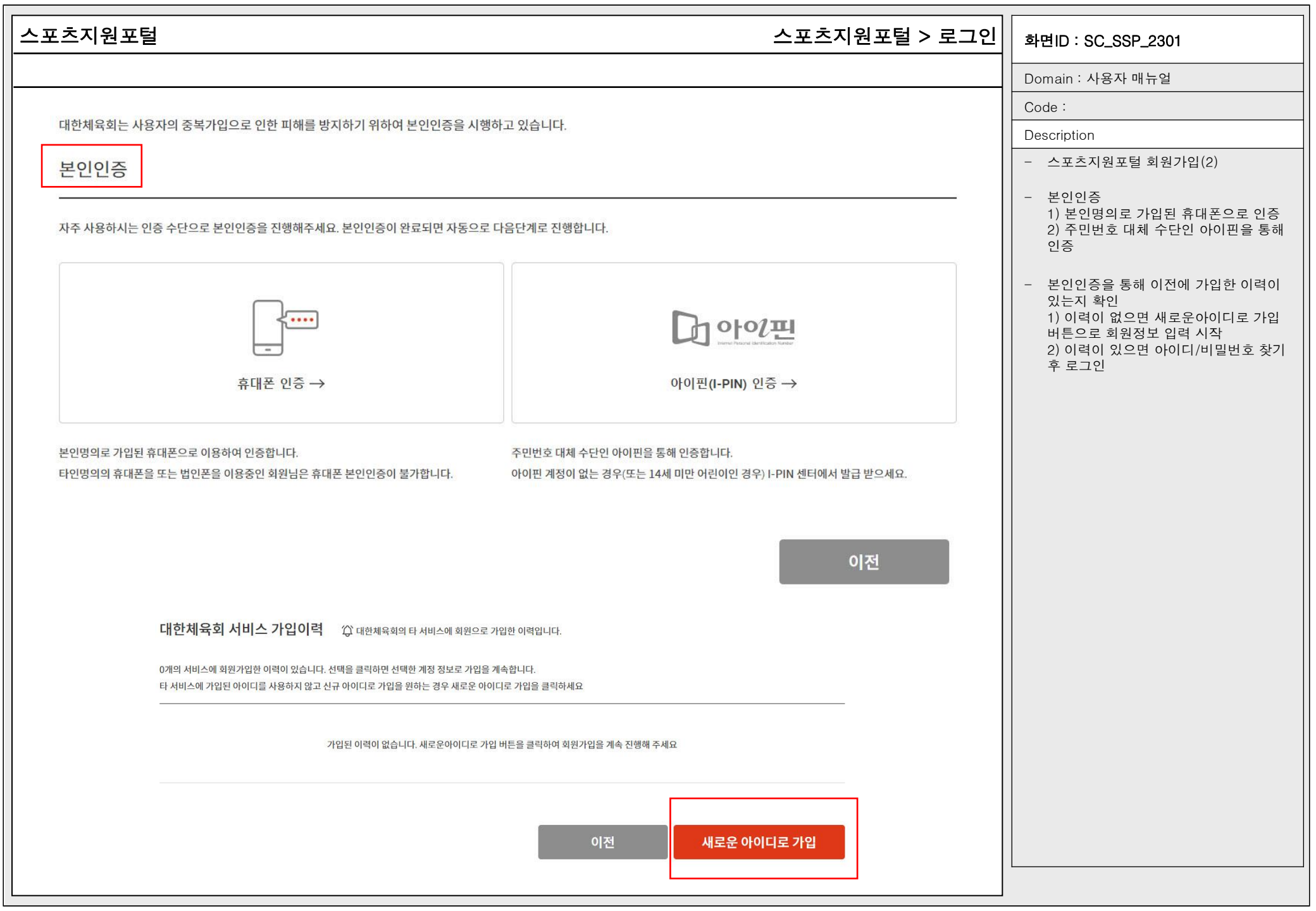

| <u> </u> 실포털 | =                                                                                                    | 스포츠지원포털 > 로그인 | 화면ID : SC_SSP_2301                                                                         |
|--------------|----------------------------------------------------------------------------------------------------|---------------|--------------------------------------------------------------------------------------------|
|              |                                                                                                    |               | Domain : 사용자 매뉴얼                                                                           |
| 스포츠지원포털에서    | 는 회원님의 정보를 소중하게 관리하고 있으며, 입력하신 정보는 각종 서비스에 그대로 사용되므로 본인의 실제정보를 정확하게 입력                                                                                  | <b>히</b> 주세요. | Code :                                                                                     |
|              |                                                                                                    |               | Description                                                                                |
| 회원정보 입력      | * 이 표기된 항목은 필수 입력항목입니다.                                                                                                    |               | - 스포츠지원포털 회원가입(3)                                                                          |
| * 아이디        | templd 중복확인 사용가능한 아이디입니다.                                                                                                    |               | - 스포츠지원포털 회원정보 입력 후 입력<br>완료 버튼으로 저장                                                       |
| * 비밀번호       |                                                                                                    |               | 2) 10~16~19 영문 대소문자, 숫자, 특                                                                 |
|              | • 10~16자의 영문 대.소문자, 숫자, 특수문자를 조합하여 사용할 수 있습니다.<br>• 최근 사용한 비밀번호로 다시 적용하실 수 없습니다.<br>• love, happy 등의 좔말려진 클, 키보드에서 연달아 있는 글자, 전화번호 등을 비밀번호로 설정하지 않도록 주의 |               | 수문사들 소압안 비밀번호 입력<br>3) 비밀번호 확인용 입력<br>4) 우편번호 찾기 버튼으로 주소 입력<br>5) 휴대폰번호 입력<br>6) 이메일 주소 입력 |
| * 비밀번호 확인    |                                                                                                    |               |                                                                                            |
| 이름           | 홍길동                                                                                                    |               |                                                                                            |
| 생년월일         | 1980/01/02                                                                                                    |               |                                                                                            |
| * 내/외국인      | 내국인                                                                                                    |               |                                                                                            |
| * 성별         | 남자                                                                                                    |               |                                                                                            |
| * 주소         | 우편번호 찾기                                                                                                    |               |                                                                                            |
|              |                                                                                                    |               |                                                                                            |
| * 휴대폰 번호     | 휴대폰번호를 입력하세요.                                                                                                    |               |                                                                                            |
|              | ✓ 스포츠지원포털 정보알림 SMS 수신동의                                                                                                    |               |                                                                                            |
| * 이메일 주소     | 자주 사용하시는 이메일 주소를 입력하세요.                                                                                                    |               |                                                                                            |
|              | ✓ 스포츠지원포털 정보알림 이메일 수신동의                                                                                                    |               |                                                                                            |

### 스포츠지원포털

### 스포츠지원포털 > 로그인

| 화면ID | : S( | C_SSP | _2301 |
|------|------|-------|-------|
|------|------|-------|-------|

Domain : 사용자 매뉴얼

Code :

Description

- 스포츠지원포털 로그인

- 스포츠지원포털 아이디와 비밀번호를 입 력하여 로그인

- 지원기능 1) 본인명의휴대폰 또는 아이핀인증을 통해 아이디 찾기 2) 아이디를 입력하여 회원가입 시 등록 된 휴대폰번호 또는 이메일로 임시 비밀 번호 발급하여 비밀번호 찾기 3) 회원가입 4) 소셜계정 연동하신 분들에 한하여 간 편로그인 지원

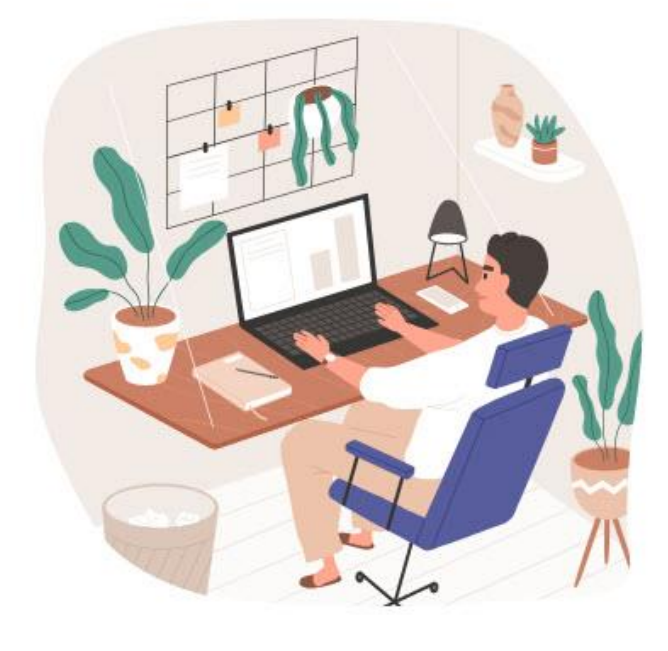

| ogin   |               |
|--------|---------------|
| 아이디    |               |
| 비밀번호   | Ø             |
|        | 로그인           |
| 아이디 찾기 | 비밀번호 찾기 📄 회원가 |

#### 간편로그인

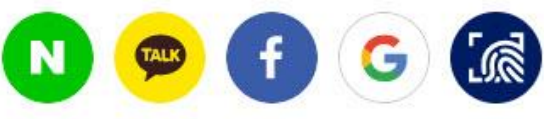

간편로그인은 회원가입 후 소셜계정 연동하신 분들에 한하여 지원되는 서비스입니다.

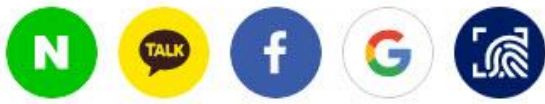

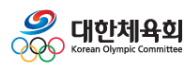

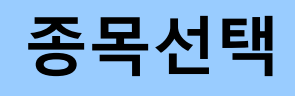

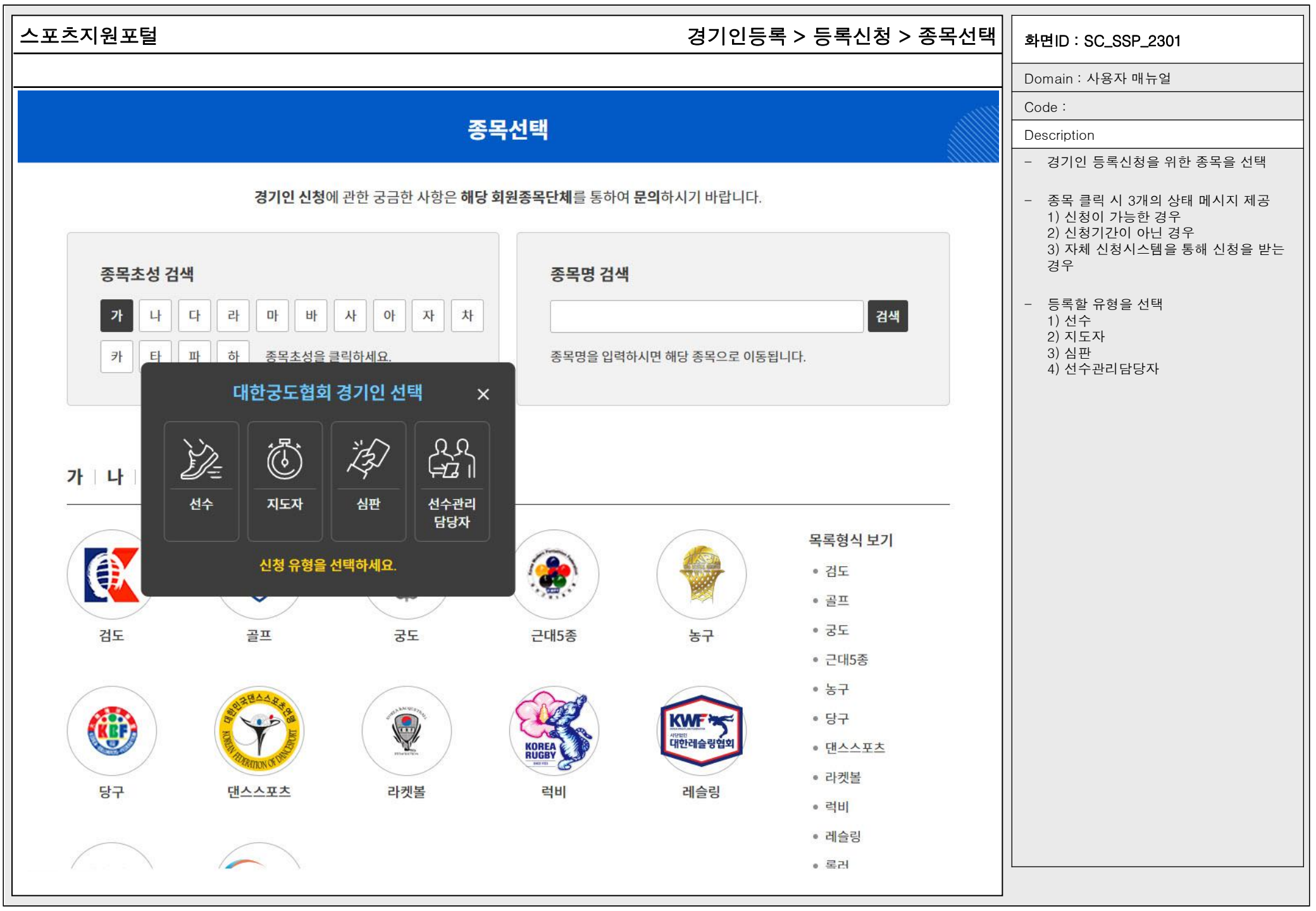

| 스포츠 | 지 | 원 | 포 | 털 |
|-----|---|---|---|---|
|-----|---|---|---|---|

### 경기인등록 > 등록신청 > 선수등록 > 등록신청 > 약관동의

🛃 개인정보 필수항목 수집·이용 동의 🛛 📿 개인정보 선택항목 수집·이용 동의

✔ 개인정보 제3자 제공 및 활용에 동의

취소

동의

화면ID : SC\_SSP\_2401\_01

| Domain | : | 사용자 | 매뉴얼 |  |
|--------|---|-----|-----|--|
|--------|---|-----|-----|--|

Code :

| Desci | ription |
|-------|---------|
| 0030  | iption  |

- 선수 등록신청 약관동의

- 선수 등록신청을 진행하기 전 신청자로 부터 개인정보 수집 및 이용, 개인정보 제3자 제공 및 활용에 대한 동의 수집

- 1년에 1회 또는 약관이 변경될 경우, 동 의 항목 조회

개인정보수집 및 이용에 대한 안내

1. 개인정보의 수집 및 이용 목적

③ 체육단체 행정업무에 이용

개인정보 제3자 제공동의 (동의 필수)

② 선수/지도자/심판/선수담당자관리

실적 및 경기영상 관리

개인정보 제3자 제공

1. 개인정보를 제공받는 자

시도체육회[목록바로가기], 시도종목단체[목록바로가기],

①<u>대한체육회</u>

2일반국민 ③ 한국도 핑방지위원회 ④ 스포츠윤리센터

① 선수/지도자/심판/선수담당자 등록업무처리 및 활동관리

- 실명확인, 개인식별, 부정활동 방지, 이중등록 관리, 기록보존 및 관리업무

개인정보 수집 및 이용

회원종목단체는 선수/지도자/심판/선수담당자 등록을 위하여 아래와 같이 개인정보를 수집.이용합니다.

회원종목단체는 선수/지도자/심판/선수관리담당자 등록을 위하여 다음과 같이 수집한 개인정보를 3자에게 제공합니다.

- 등록관리, 대회출전, 소속관리, 신청승인처리, 선수/지도자/심판/선수담당자관리, 증명서발급, 등록현황, 상벌사항, 수상내역, 징계정보, 연수 및 교육사항, 자격정보, 경기

이용약관, 개인정보 제3자 제공동의

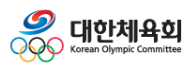

## 선수신청(동호인)

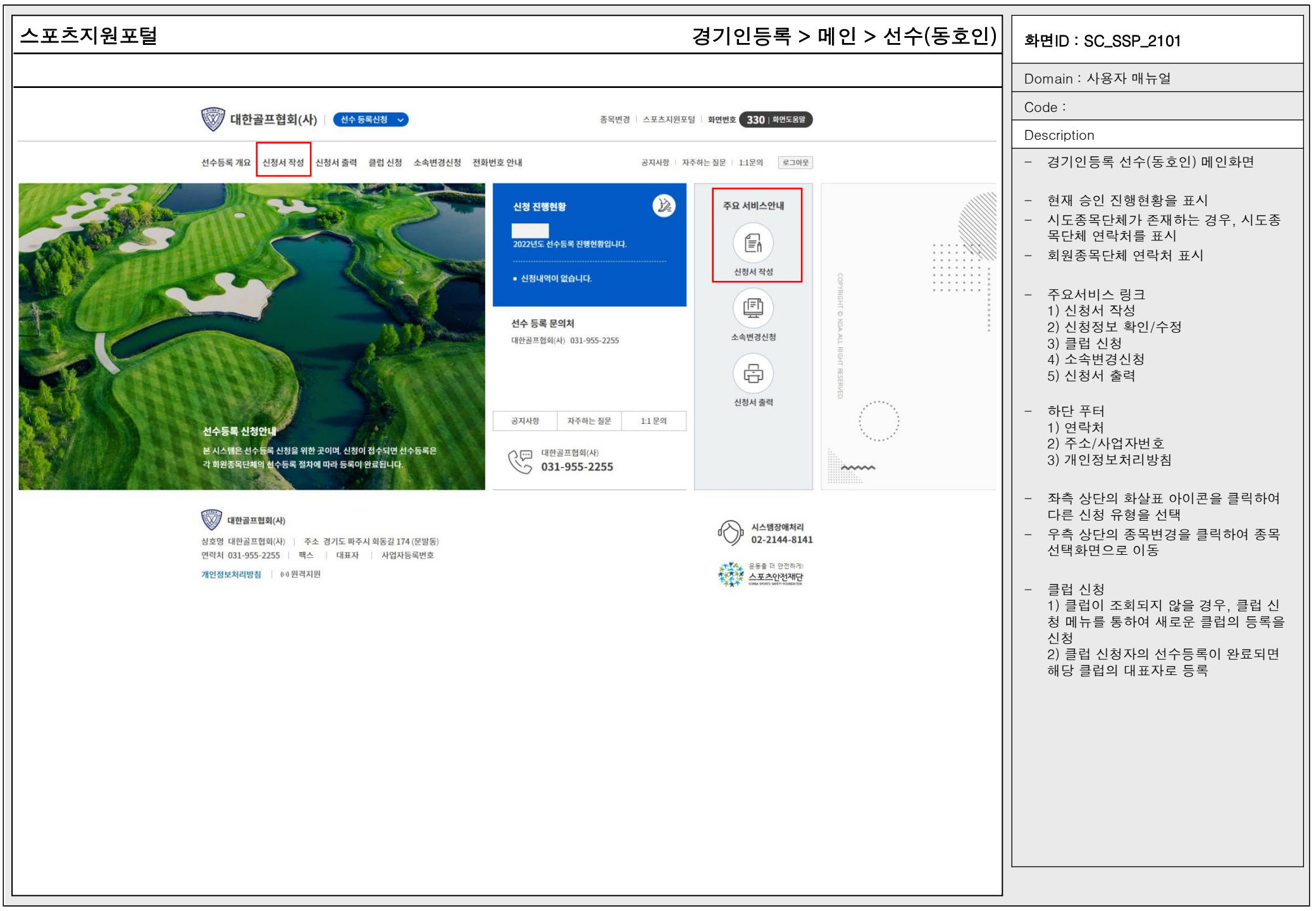

### 스포츠지원포털

### 경기인등록 > 등록신청 > 선수등록 > 신청서작성 > 기본정보확인(동호인) <sub>화면ID : SC\_SSP\_2404\_01</sub>

|                                    |                                                                      |                             |         |                                  |                          | 1                                                                                                    |
|------------------------------------|----------------------------------------------------------------------|-----------------------------|---------|----------------------------------|--------------------------|----------------------------------------------------------------------------------------------------|
|                                    |                                                                      |                             |         |                                  |                          | Domain : 사용자 매뉴얼                                                                                                    |
| 시처 서 자서                            |                                                                      |                             |         |                                  |                          | Code :                                                                                                    |
| 20440                              |                                                                      |                             |         |                                  | 4                        | Description                                                                                                    |
| 기본정보 확인                            | 신상정보 입력                                                              | 소속팀 선택                      | 학력정보 입력 | 현재 위치                            |                          | - 선수등록신청 기본정보확인                                                                                                    |
|                                    |                                                                      | p                           |         | • 기본정보 획                         | t인                       | - 농업외권도그인들 동애 기존정도(이름,<br>생년월일, 성별)를 자동으로 조회                                                                                                  |
| 이름 생년월일 :<br>성별 남자 체육인번호           |                                                                      |                             |         | ● 신상정보 입<br>● 소속팀 선택<br>● 학력정보 입 | ]력<br>1<br>]력            | <ul> <li>스포츠인권교육, 도핑방지교육 이수 여<br/>부 조회</li> <li>1) 수료 했을 경우, 좌측과 같이 수료완<br/>료 일자 조회</li> <li>2) 수료하지 않았을 경우, 교육사이트로<br/>이동하는 버튼 제공</li> </ul> |
| 스포츠인권교육 수료완료 (2<br>(온라인)           | .022-02-13 10:24:51)                                                 |                             |         | 신청취소                             | 임시저장                     | - 몬인이력잦기 버튼을 통해 과거에 등록<br>한 이력을 조회하거나 신규 체육인번호<br>를 발급                                                                                        |
| 도핑방지교육 수료완료 (2<br>(온라인)            | .022.02.13 10:24:51) (도핑방지교육                                         | 육 문의처 : 🕾 070-4600-9732)    |         | () 대한겸!<br>02-42                 | 도회(사)<br>2 <b>0-4258</b> | <ul> <li>과거 등록 이력이 있을 경우, 최종 등록</li> <li>된 정보를 기본으로 표시</li> </ul>                                                                             |
| 최종 등록정보 2022년 이전<br>만약 이전에<br>본인이력 | <sup>년</sup> 에 승인 완료된 선수정보가 없습니<br>  등록완료 되었는데 정보가 표시되<br>찾기 화면 새로고침 | l다.<br>지 않으면 본인이력을 찾으시기 바랍니 | I다.     |                                  | 템장애처리<br>2144-8141       | <ul> <li>임시저장 버튼으로 각 항목을 임시저장</li> <li>신청취소 버튼으로 임시신청 내역 삭제</li> <li>하단의 신청서 제출 버튼으로 신청서 제<br/>출 완료</li> </ul>                                |

| 스포츠지원포털                       | 경기인등                                                        | 록 > 등록신청 > 선=     | 수등록 > 신청서작성 > | > 신상정보입력(동호인)                                                                                             | 화면ID : SC_SSP_2404_01                                                                                                    |
|-------------------------------|-------------------------------------------------------------|-------------------|---------------|----------------------------------------------------------------------------------------------------|----------------------------------------------------------------------------------------------------|
|                               |                                                             |                   |               |                                                                                                    | Domain : 사용자 매뉴얼                                                                                                    |
| 기본정보 확인                       | 신상정보 입력                                                     | 소속팀 선택            | 학력정보 입력       | 현재 위치                                                                                                    | Code :                                                                                                    |
|                               |                                                             |                   |               | - 기보저너 하이                                                                                                 | Description                                                                                                    |
| 사진등록<br>사진을 등<br>(파일용량<br>파일찾 | 록하시기 전에 사진 파일을 준비해주세요<br>100KB 미만, JPG, PNG, GIF 형식의 이<br>기 | !<br>미지파일만 가능합니다) |               | <ul> <li>기존정보 확인</li> <li>신상정보 입력</li> <li>소속팀 선택</li> <li>학력정보 입력</li> <li>신청취소</li> <li>임시저장</li> </ul> | <ul> <li>선수의 신상정보 입력</li> <li>사진(100KB 미만 jpg, png, gif형식), 출<br/>생지, 이름(영문), 학년, 이메일, 휴대폰,<br/>주소 항목 입력</li> <li>사진 등록은 필수이며 이미지 파일만 업<br/>로드 가능</li> <li>파일찾기 버튼으로 사진등록 팝업이 나<br/>타나면 파일을 선택하여 파일 첨부</li> </ul> |
| 이름 (한글)<br>이                  | 생년월일 / 성별<br>19                                             | 출생지               |               | 대한검도회(사)<br>02-420-4258                                                                                   | <ul> <li>주소, 이메일, 휴대폰 필수 입력</li> <li>승인진행안내 수신동의를 체크하여 승인<br/>현황을 SMS로 수신</li> </ul>                                                                                                    |
| 이름 (영문 : 성/이름)                | 체육인번호                                                       | 학년                |               | 시스템장애처리                                                                                                   | - 이름(영문), 출생지, 연락처 선택 입력                                                                                                    |
| 성이름                           |                                                             | 선택                | ~             | 02-2144-8141                                                                                              |                                                                                                    |
| 이메일 *                         | 휴대폰 *                                                       | 진행안내 수신 동의 연락 가능  | 5한 일반전화       |                                                                                                    |                                                                                                    |
| xxx@xxxxx.com                 |                                                             |                   |               | Тор                                                                                                    |                                                                                                    |
| 작성자 자택주소 *                    |                                                             |                   |               |                                                                                                    |                                                                                                    |
| 우편번호 우편번                      | 호검색                                                         |                   |               |                                                                                                    |                                                                                                    |
| 상세주소 1                        |                                                             |                   |               |                                                                                                    |                                                                                                    |
| 상세주소 2                        |                                                             |                   |               |                                                                                                    |                                                                                                    |
|                               |                                                             |                   |               |                                                                                                    |                                                                                                    |
|                               |                                                             |                   |               |                                                                                                    |                                                                                                    |
|                               |                                                             |                   |               |                                                                                                    |                                                                                                    |

| 스포츠지·                             | 원포털                            | 경기업                        | 인등록 > 등록신 | 청 > 선  | 수등록 > 신청서작성 :                              | > 소속팀선택(동호인)                                                           | 화면ID : SC_SSP_2404_01                                                                                                    |
|-----------------------------------|--------------------------------|----------------------------|-----------|--------|--------------------------------------------|------------------------------------------------------------------------|----------------------------------------------------------------------------------------------------|
|                                   |                                |                            |           |        |                                            |                                                                        | Domain : 사용자 매뉴얼                                                                                                    |
| 711                               | 크거너 하이                         | 시사저너 이것                    | ~ ~ 티 너태  |        | 친려지나 이려                                    | 현재 위치                                                                  | Code :                                                                                                    |
| 기근                                | 는 상도 확인                        | 신성성모 입덕                    | 고속님 신택    |        | 빅덕정보 입덕                                    |                                                                        | Description                                                                                                    |
| 소속팀*<br>000000<br>팀 입단일<br>2021-( | 61 검보<br>보*<br>08-01<br>소속팀 선택 | 도대구테스트클럽3<br>세부종목<br>현 개인전 | ✓         | 동호인 종별 | <sup>9</sup><br>학부<br>④ 일반부<br><b>화면번호</b> | · 기본정보 확인<br>신상정보 입력<br>소속팀 선택<br>• 학력정보 입력<br>신청취소 임시저장<br>(11) 화면도움말 | <ul> <li>선수의 소속팀 선택</li> <li>소속팀검색 버튼으로 검색창을 조회하고<br/>소속팀을 선택</li> <li>팀 입단일, 세부종목을 선택</li> <li>만 20세 이상인 경우, 동호인 종별 선택</li> <li>검색하려는 소속팀이 조회되지 않을 경<br/>우, 클럽신청 메뉴를 통해 클럽을 신청</li> </ul> |
| 대구                                |                                | ✔ 테스트                      |           |        | 검색                                         |                                                                        |                                                                                                    |
| -                                 |                                |                            |           |        |                                            |                                                                        |                                                                                                    |
| No                                | 팀코드                            | 팀명                         |           | 시도     | 주소                                         | 선택                                                                     |                                                                                                    |
| 1                                 | 0000061                        | 검도대구테스트클럽3                 |           | 대구     | 서울특별시 송파구 올림<br>3 <mark>6</mark> 2         | 픽로 선택                                                                  |                                                                                                    |
| 2                                 | 0000001                        | 테스트고등학교12                  |           | 대구     | 서울특별시 성동구 연무<br>9-16 (성수동2가)               | 장5길 선택                                                                 |                                                                                                    |
| -25                               |                                |                            |           |        |                                            |                                                                        |                                                                                                    |

| 스포 | 츠지원포털                                        | 경기인등                                                                                                    | 등록 > 등록신청 > 선*                                                                                                    | 수등록 > 신청서작성             | 성 > 학력정보입력(동호인)                                                                                                    | 화면ID : SC_SSP_2404_01                                                                                                    |
|----|----------------------------------------------|----------------------------------------------------------------------------------------------------|----------------------------------------------------------------------------------------------------|-------------------------|----------------------------------------------------------------------------------------------------|----------------------------------------------------------------------------------------------------|
|    |                                              |                                                                                                    |                                                                                                    |                         |                                                                                                    | Domain : 사용자 매뉴얼                                                                                                    |
|    | 201107-227                                   | 0.000                                                                                                    |                                                                                                    |                         |                                                                                                    | Code :                                                                                                    |
|    | 기본정보 확인                                      | 신상정보 입력                                                                                                    | 소속팀 선택                                                                                                    | 학력정보 입력                 | 현재 위치                                                                                                    | Description                                                                                                    |
|    | 학교명 동지고등학교<br>졸업구분 졸업   초<br>학교주소 (791170) 경 | 1   재학기간 20190101 ~ 2022<br>종학력여부 아니오<br>북 포항시 북구 용흥동산 125-3<br><b>산경사</b><br>가정보 입력 (  주가정보 입력은 선택사항입니다. 셔터<br>학력정 수<br>역 학력사항이 등록되어 있습니다. 추가를 원하시면 아래 + 버튼<br>면응 동지고등학교   재학기간 20190101 - 2022022<br>다분 졸업   최종학력여부 아니오<br>다운 (791170) 경북 포항시 북구 용흥동산 125-3 | 02228<br>보 수정<br>시출<br>나스의 종류에 따라 추가정보 요청이 요구 될 수 있습니다.<br>상경력 연수 및 교육사<br>을 클릭하세요.<br>8<br>* 건수 및 교육사<br>일하여 학교를 검색하세요 2색 2색 | 한 상훈<br>전체<br>관력에부 선택 V | 기본정보 확인         신상정보 입력         소속팀 선택         · 학력정보 입력         · 인정취소       입시저장         · 인··································· | <ul> <li>선수의 학력정보입력</li> <li>학력정보 추가는 선택사항</li> <li>작성한 내용에 이상이 있으면 학력정보<br/>수정 버튼으로 학교검색 및 학력정보 입<br/>력화면으로 이동</li> <li>스포츠지원포털 통합회원 추가정보 수정<br/>에서 수정 후 최종 반영된 내용이 자동으<br/>로 적용</li> <li>스포츠지원포털 통합회원 추가정보 수정<br/>화면<br/>1) 학력사항</li> </ul> |
|    |                                              |                                                                                                    |                                                                                                    |                         |                                                                                                    |                                                                                                    |

### 스포츠지원포털

### 경기인등록 > 등록신청 > 선수등록 > 신청서작성 > 신청서제출(동호인)

#### 화면ID : SC\_SSP\_2404\_01

- 신청서 제출 버튼으로 신청서 제출 완료

신청서 제출 시 필수 입력사항 체크
1년 1회 경기인스포츠인권서약서에 동

Domain : 사용자 매뉴얼

Code :

Description

의 필요

대한체육회는 스포츠현장에서 발생하는 (성)폭력 등 인권침해를 근절하기 위한 노력으로 등록 경기인 모두에게 경기인 스포츠 인권 서약서 작성을 의무화하고 있습니다. 서로를 존중하고 배려하는 아름다운 스포츠 환경을 조성하기 위해 모두가 동참해 주실 것을 부탁드립니다."

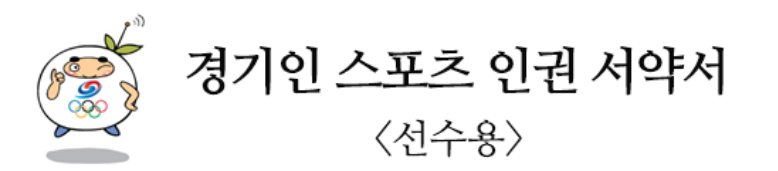

나는 대한민국 선수로서 체육계 현장에서 발생하는 인권침해와 (성)폭력 행위 등을 철저히 배격하고, 모두의 인격이 존중되는 스포츠 현장을 만들기 위해 동료들과 함께 노력할 것을 다짐하면서 다음과 같이 서약합니다.

하나, 나는 동료 선수들을 향해 어떠한 형태의 폭력과 폭언도 행사하지 않습니다. 하나, 나는 동료 선수들에게 불필요한 신체 접촉을 하지 않습니다. 하나, 나는 (성)폭력으로부터 동료 선수들을 지키겠습니다. 하나, 나는 동료 선수들의 인격과 사생활, 자아실현을 존중하겠습니다. 하나, 나는 스포츠계에서 일어나는 어떠한 가혹행위에 대해 다시는 눈 감지 않겠습니다. 하나, 나는 학교폭력 이력이 확인될 시 등록 및 대회출전에 제재를 받을 수 있음에 동의합니다.

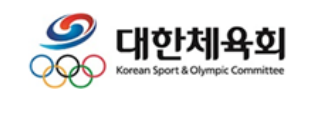

### 서약동의

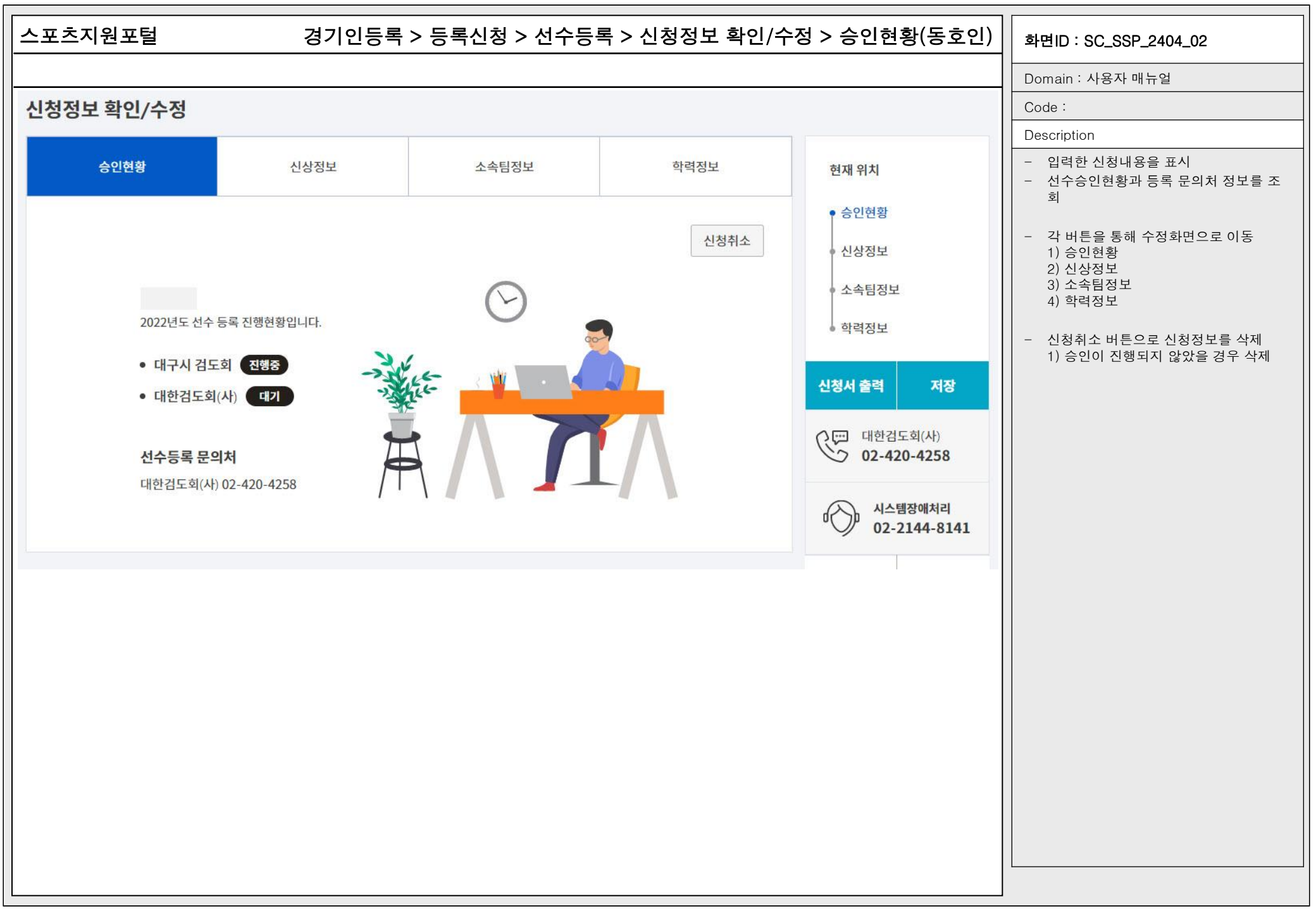

|                                                                                                    | 207 / 0728 / 21                                                                                | 'ㅎㅋ/인생경도 픽킨/구경                                                                                                    | 5 / 걸세간네(중오한)                   | 화면ID : SC_SSP_2404_02                    |
|----------------------------------------------------------------------------------------------------|------------------------------------------------------------------------------------------------|----------------------------------------------------------------------------------------------------|---------------------------------|------------------------------------------|
|                                                                                                    |                                                                                                |                                                                                                    |                                 | Domain : 사용자 매뉴얼                         |
|                                                                                                    |                                                                                                |                                                                                                    |                                 | Code :                                   |
| 격제아내                                                                                                    |                                                                                                |                                                                                                    |                                 | Description                              |
|                                                                                                    |                                                                                                |                                                                                                    |                                 | - 결제화면 조회                                |
| 선수등록비 금액안내 (단위 : 원)                                                                                                    |                                                                                                |                                                                                                    |                                 | - 회원종목단체 정책에 따라 결제                       |
|                                                                                                    |                                                                                                |                                                                                                    |                                 | 있을 경우, 결제 이후 신성이 완<br>1) 결제정보를 확인하고 결제방법 |
|                                                                                                    |                                                                                                |                                                                                                    |                                 | 폰, 이메일을 입력 후 결세                          |
|                                                                                                    | 20,000원                                                                                        |                                                                                                    |                                 |                                          |
|                                                                                                    |                                                                                                |                                                                                                    |                                 |                                          |
| 경제정차 아내 미 즈이 사하                                                                                                    |                                                                                                |                                                                                                    |                                 |                                          |
|                                                                                                    |                                                                                                |                                                                                                    |                                 |                                          |
| 플로그인에서 제시하는 각 단계에 따라 정보<br>인터넷 환경에 따라 다소 시간이 소요될 수 있<br>기다려주시기 바랍니다.                                                                                                    | ±를 입력 후 [결제정보확인] 단계에서<br>있으니 결제 결과가 표시 될때 까지는                                                  | 확인 버튼을 누르면 결제 처리가 시작<br>= 브라우저를 종료하지 말고                                                                                                    | 남됩니다.                           |                                          |
| 플로그인에서 제시하는 각 단계에 따라 정보<br>인터넷 환경에 따라 다소 시간이 소요될 수 있<br>기다려주시기 바랍니다.                                                                                                    | <sup>1</sup> 를 입력 후 [결제정보확인] 단계에서<br>있으니 결제 결과가 표시 될때 까지는                                      | 확인 버튼을 누르면 결제 처리가 시작<br>= 브라우저를 종료하지 말고                                                                                                    | 됩니다.                            |                                          |
| [ 길제] 이근을 실직이는 실제 8호실 단단하<br>플로그인에서 제시하는 각 단계에 따라 정보<br>인터넷 환경에 따라 다소 시간이 소요될 수 있<br>기다려주시기 바랍니다.<br>결제정보 입력<br>결제자명 *                                                                                                    | <sup>로</sup> 를 입력 후 [결제정보확인] 단계에서<br>있으니 결제 결과가 표시 될때 까지는<br>상품명 *                             | 확인 버튼을 누르면 결제 처리가 시작<br>= 브라우저를 종료하지 말고<br>결제금액                                                                                                    | ·됩니다.<br>단위 : 원                 |                                          |
| 플로그인에서 제시하는 각 단계에 따라 정보<br>인터넷 환경에 따라 다소 시간이 소요될 수 있<br>기다려주시기 바랍니다.<br>결제정보 입력<br>결제자명 *                                                                                                    | 선률 입력 후 [결제정보확인] 단계에서<br>있으니 결제 결과가 표시 될때 까지는<br>상품명 *<br>선수등록                                 | 확인 버튼을 누르면 결제 처리가 시작<br>= 브라우저를 종료하지 말고<br>결제금액                                                                                                    | E됩니다.<br>단위:원<br>20,000         |                                          |
| 결제정보 입력         결제정보 입력         결제장병 *                                                                                                    | 4를 입력 후 [결제정보확인] 단계에서<br>있으니 결제 결과가 표시 될때 까지는<br>상품명 *<br>선수등록<br>휴대폰 *                        | 확인 버튼을 누르면 결제 처리가 시작<br>= 브라우저를 종료하지 말고<br>                                                                                                    | 남됩니다.<br>단위 : 원<br>20,000       |                                          |
| [12,41] 이 은 일 일 속 이 은 일 계 8 보 일 은 년 여 가         플로그인에서 제시하는 각 단계에 따라 정보         인터넷 환경에 따라 다소 시간이 소요될 수 있다         기다려주시기 바랍니다.         결제정보 입력         결제자명 *         이·         결제방법 *         결제방법 선택       ✔                                      | 4를 입력 후 [결제정보확인] 단계에서<br>있으니 결제 결과가 표시 될때 까지는<br>선수등록<br>휴대폰 *<br>010                          | 역 확인 버튼을 누르면 결제 처리가 시작<br>는 브라우저를 종료하지 말고<br>결제금액                                                                                                    | E 된니다.<br>단위 : 원<br>20,000      |                                          |
| [ [ 길세] 이 은 길 길 속이 은 길세 3 도 길 은 단 에<br>플로그인에서 제시하는 각 단계에 따라 정보<br>인터넷 환경에 따라 다소 시간이 소요될 수 있<br>기다려주시기 바랍니다.<br>결제장보 입력<br>결제자명 *<br>이·<br>결제방법 *<br>길제방법 선택 ✓                                                                                         | 선수등록<br>휴대폰 *<br>010                                                                           | 확인 버튼을 누르면 결제 처리가 시작<br>= 브라우저를 종료하지 말고<br>                                                                                                    | EI니다.<br>단위:원<br>20,000         |                                          |
| [12,41] 이 은 일 일 속 이 은 일 계 8 보 일 은 년 여가         플로그인에서 제시하는 각 단계에 따라 정보         인터넷 환경에 따라 다소 시간이 소요될 수 있기다려주시기 바랍니다.         결제정보 입력         결제자명 *         이·         결제방법 *         결제방법 선택         ····································            | 같를 입력 후 [결제정보확인] 단계에서<br>있으니 결제 결과가 표시 될때 까지는<br>선수등록<br>휴대폰 *<br>010<br>음 이메잌 또는 sms로 알려드린니다  | 확인 버튼을 누르면 결제 처리가 시작<br>= 브라우저를 종료하지 말고<br>  이메일 *                                                                                                    | E됩니다.<br>단위:원<br>20,000         |                                          |
| [12,41] 이 은 일 일 속 이 은 일 계 8 보 일 은 년 여가         플로그인에서 제시하는 각 단계에 따라 정보         인터넷 환경에 따라 다소 시간이 소요될 수 있기다려주시기 바랍니다.         결제정보 입력         결제자명 *         이·         결제방법 *         결제방법 선택         오 귀하의 결제성공에 관해 결제확인 내역을         반드시 기입하시기 바랍니다. | 같를 입력 후 [결제정보확인] 단계에서<br>있으니 결제 결과가 표시 될때 까지는<br>선수등록<br>휴대폰 *<br>010<br>≧ 이메일 또는 sms로 알려드립니다. | 1 확인 버튼을 누르면 결제 처리가 시작         보라우저를 종료하지 말고         결제금액         이메일 *         ·         ·         ·         ·         ·         ·         ·         ·         ·         ·         ·         ·         ·         ·         ·         ·         ·         ·         ·         ·         ·         ·         ·         ·         ·         ·         ·         ·         ·         ·         ·         ·         ·         ·         ·         ·         ·         ·         ·         ·         ·         ·         ·         ·         ·         ·         ·         ·         ·         ·         · | E됩니다.<br>단위 : 원<br>20,000<br>결제 |                                          |

| 스포츠지원포털                                                                                                    | 스포츠지원포털 경기인등록 > 등록신청 > 선수등록 > 신청서출력(동호인) |                                                                            |                                                                                                    |  |
|----------------------------------------------------------------------------------------------------|------------------------------------------|----------------------------------------------------------------------------|----------------------------------------------------------------------------------------------------|--|
|                                                                                                    |                                          |                                                                            | Domain : 사용자 매뉴얼                                                                                                    |  |
| 신청서 출력                                                                                                    |                                          |                                                                            | Code :                                                                                                    |  |
|                                                                                                    |                                          |                                                                            | Description                                                                                                    |  |
| 신청서 출력페이지입니다.<br><b>소속팀</b><br>소속팀 검도대구테스트클럽3(0000066)<br>팀성별 실업(일반)<br>세부종목 개인전<br><b>출력옵션</b><br>✔ 팀별 카드출력(소속팀의 지도자 / 선수 리스트)<br>✔ 개인별 카드출력 |                                          | <b>?</b><br>각종 신청서 출력을 위한<br>출력 페이지 입니다.<br>필요한 출력옵션을 선택 후<br>출력해주시기 바랍니다. | <ul> <li>신청서출력 화면</li> <li>작성한 내용에 이상이 없으면 출력옵션<br/>을 선택 후 출력버튼을 클릭하여 신청서<br/>출력 <ol> <li>1) 팀별 카드출력</li> <li>2) 개인별 카드 출력</li> </ol> </li> <li>회원종목단체 정책에 따라 출력 옵션이<br/>상이</li> <li>결제가 필요한 종목의 경우, 결제 완료<br/>후 출력</li> </ul> |  |
| 출력                                                                                                    | R                                        | 대한검도회(사)<br>02-420-4258                                                    |                                                                                                    |  |
|                                                                                                    | ď                                        | 시스템장애처리<br>02-2144-8141                                                    |                                                                                                    |  |
|                                                                                                    |                                          |                                                                            |                                                                                                    |  |

| 스포츠지원포털 경기인등록 > 등록신청 > 선수등록 > 소속변경                                                                                                    | 화면ID : SC_SSP_2406_01 |                                                                                                    |
|----------------------------------------------------------------------------------------------------|-----------------------|----------------------------------------------------------------------------------------------------|
|                                                                                                    |                       | Domain : 사용자 매뉴얼                                                                                                    |
| 소속변경신청                                                                                                    |                       | Code :                                                                                                    |
|                                                                                                    |                       | Description                                                                                                    |
| 소속변경신청 목록         등록면도 2022 개인번호         승인상태 회원종목단체 승인대기 신청일 2022.02.17 20:04:29         현소속팀 겁도대구테스트클럽3 (종별: 실업(일반)/시도: 대구)         변경할팀 겁도대구테스트클럽3 (종별: 대학부/시도: 대구) |                       | <ul> <li>소속변경신청 목록 화면</li> <li>당해년도 선수등록이 완료되었고 소속이<br/>변경되었을 경우, 소속변경신청 버튼으<br/>로 신청서 작성</li> <li>소속변경신청서가 등록된 경우, 아래 목<br/>록 표시<br/>1) 승인상태에 처리진행 상황 표시<br/>2) 수정 버튼으로 신청서 수정<br/>3) 삭제 버튼으로 신청서 삭제</li> <li>수정/삭제는 회원종목단체 승인이 완료<br/>되기 전까지 가능</li> </ul> |
|                                                                                                    |                       |                                                                                                    |

| 시원포털                                                                                                  | 경기인등록 > 등록신청        | > 선수등록 > 소속변경신청 | 성 > 신청서 작성/수정(동호인)                                                                                                    | 화면ID : SC_SSP_2406_02                                                                                                    |
|----------------------------------------------------------------------------------------------------|---------------------|-----------------|----------------------------------------------------------------------------------------------------|----------------------------------------------------------------------------------------------------|
|                                                                                                    |                     |                 |                                                                                                    | Domain : 사용자 매뉴얼                                                                                                    |
| 소속변경시청 등로                                                                                             |                     |                 | ?                                                                                                    | Code :                                                                                                    |
| 1100001                                                                                               |                     |                 |                                                                                                    | Description                                                                                                    |
| 신청종목<br>경도<br>현재등록정보<br>- 년도 : 2022<br>- 소속 : 검도대구테스트클럽3 (000<br>- 종별 : 실업(일반)<br>- 시도 : 대구<br>- 주소 : | 00066) , 세부종목 : 개인전 |                 | 최초 등록 신청 후 승인이<br>완료된 이후 가능하며,<br>이미 신청한 건이 처리중일<br>경우 소속변경신청을 할 수<br>없습니다.<br>신청 후 승인은 각 회원종목<br>단체의 절차에 따라 진행됩<br>니다.<br>취소 저장<br>대한검도회(사)<br>02-420-4258 | <ul> <li>소속변경신청 상세정보 조회</li> <li>소속팀 검색 버튼으로 변경할 소속팀을<br/>검색</li> <li>1) 소속팀검색으로 전문체육 또는 생활<br/>체육팀을 선택</li> <li>2) 전문체육 팀을 선택하여 승인 됐을<br/>우, 전문체육 대회에만 참가 가능</li> <li>3) 생활체육 팀을 선택하여 승인 됐을<br/>우, 생활체육 대회에만 참가 가능</li> <li>저장 버튼으로 소속변경신청 완료</li> <li>취소 버튼으로 목록으로 이동</li> </ul> |
| 변경할 소속팀 *<br>0000061 검도대·                                                                             | 구테스트클럽3 소속팀검색       | ų               | 미국 시스템장애처리<br>02-2144-8141                                                                                                    |                                                                                                    |
| 팀 입단일 *                                                                                               | 세부종목                | 학년              | 1                                                                                                    |                                                                                                    |
| 2022-02-02                                                                                            | 현 선택 ·              | ✓ 선택 ✓          | TOP                                                                                                    |                                                                                                    |
| 도 ㅎ 이 조 벼                                                                                             |                     |                 |                                                                                                    |                                                                                                    |
| 승규는 이 이미                                                                                              |                     |                 |                                                                                                    |                                                                                                    |
| 작성자 자택주소 *<br>13499 우편번호                                                                              | 호 검색                |                 |                                                                                                    |                                                                                                    |

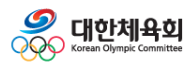

# 클럽신청

| 스포츠지원포털 경기인등록 > 등록신청 > 선수등록 > 클럽 신청 > 목록(동호인)                                         |           |                                                                                                    | 화면ID : SC_SSP_2405_01                                                                                                    |
|---------------------------------------------------------------------------------------|-----------|----------------------------------------------------------------------------------------------------|----------------------------------------------------------------------------------------------------|
|                                                                                       |           |                                                                                                    | Domain : 사용자 매뉴얼                                                                                                    |
| 클럽 신청                                                                                 |           |                                                                                                    | Code :                                                                                                    |
|                                                                                       |           |                                                                                                    | Description                                                                                                    |
| 클럽 신청 내역<br>등록연도 2022   시도 대구   신청팀 검도대구테스트<br>중목 검도   등록구분 생활클럽 등   대표자<br>승인상태 승인완료 | 클립3<br>수정 | •       ·         ·       ·         ·       ·         ·       ·         ·       ·         ·       ·         ·       ·         ·       ·         ·       ·         ·       ·         ·       ·         ·       ·         ·       ·         ·       ·         ·       ·         ·       ·         ·       ·         ·       ·         ·       ·         ·       ·         ·       ·         ·       ·         ·       ·         ·       ·         ·       ·         ·       ·         ·       ·         ·       ·         ·       ·         ·       ·         ·       ·         ·       ·         ·       ·         ·       ·         ·       ·         ·       ·         ·       ·         ·       · | Description         - 클럽 신청 목록 화면         - 신청하려는 클럽이 조회되지 않는 경우,<br>각 클럽을 대표하는 사용자가 신청         - 클럽 신청 버튼으로 클럽 신청서 작성         - 클럽 신청이 등록된 경우, 아래 목록 표<br>시         1) 승인상태에 처리진행 상황 표시         2) 수정 버튼으로 신청서 수정         3) 삭제 버튼으로 신청서 삭제         - 수정/삭제는 회원종목단체 승인이 완료<br>되기 전까지 가능 |
|                                                                                       |           |                                                                                                    |                                                                                                    |

| 스포츠지원포털                  | 경기인등록 > 등록신청 | > 선수등록 > 클럽 신청 > 신 | !청서 작성/수정(동호인)                                                                                                    | 화면ID : SC_SSP_2405_02                                           |
|--------------------------|--------------|--------------------|----------------------------------------------------------------------------------------------------|-----------------------------------------------------------------|
|                          |              |                    |                                                                                                    | Domain : 사용자 매뉴얼                                                |
| 클럽 신청                    |              |                    |                                                                                                    | Code :                                                          |
|                          |              |                    |                                                                                                    | Description                                                     |
| 클럽신청 상세정보                |              |                    | <b>?</b><br>클럽신청 등록/수정화면입                                                                                            | <ul> <li>클럽 신청 상세정보 조회</li> <li>해당년도의 등록정보 기준이며, 클럽신</li> </ul> |
| 클러면 *                    | 클럽 시도 *      | 차다익                | 니다.                                                                                                    | 청을 진행                                                           |
| 대구검도클럽                   | 대구 🗸         | 2021-10-01         |                                                                                                    | - 클럽명, 클럽시도, 장단일, 클럽 연락처,<br>팩스, 주소를 입력                         |
| 클럽 연락처 *                 | 팩스           |                    |                                                                                                    | <ul> <li>저장 버튼으로 클럽 신청 완료</li> <li>취소 버튼으로 목록으로 이동</li> </ul>   |
| 클럽 주소 *<br>05634 우편번호 검색 |              |                    | 취소         저장           한         대한검도회(사)           02-420-4258            한         시스템장에처리           02-2144-8141 |                                                                 |